## 大学生创新实践训练计划系统使用说明

发布时间: 2019.03.14

 一、登录中国科学院科教结合协同育人行动计划 点击科创计划--点击注册

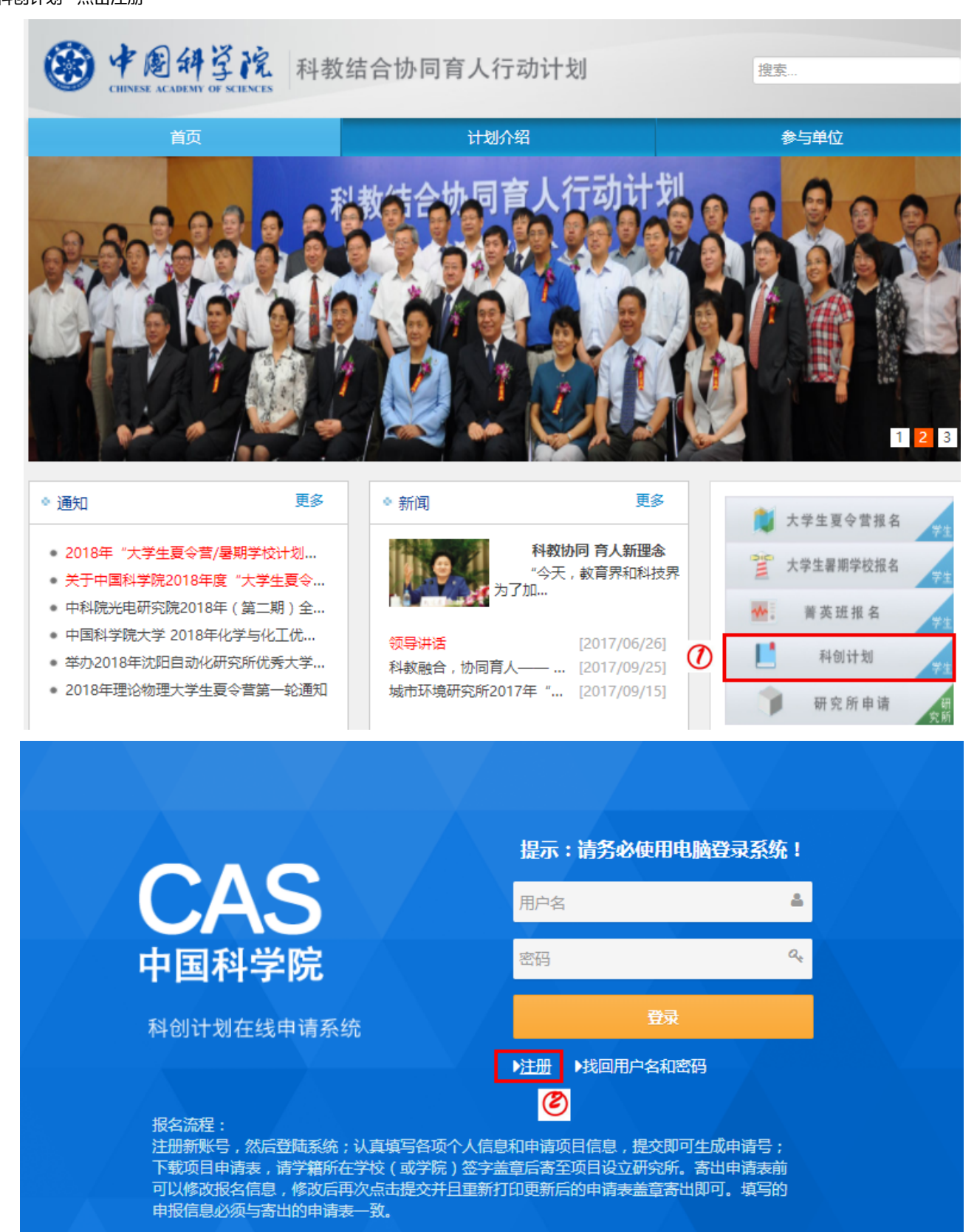

二、系统注册

填写相关信息--点击注册

| di                                      | 用户名              | i            |
|-----------------------------------------|------------------|--------------|
| a.                                      | 英文真              | 络            |
| ● 身份证 (                                 | 其它证件 请选          | 译证件类型        |
| 1 1 1 1 1 1 1 1 1 1 1 1 1 1 1 1 1 1 1 1 | <b>10201</b> 231 | 请务必填写真实的身份证号 |
| 29                                      | @qq.com          | 请务必填写真实的邮箱地址 |
| £                                       |                  | 密码           |
|                                         |                  | 确认密码         |
| 1379                                    | 1 3 🗧 9 😫        | 证码           |
|                                         |                  |              |
|                                         |                  |              |
| 油量                                      | 返回               |              |

# 三、查看申请指南汇总

点击申请指南汇总--选择申请的研究所--点击查看—确定指导导师及拟支持项目研究方向

| CAS        | ●申请指南                                                                                                    | 汇总           |               |                        |                                                                                                    |       |  |
|------------|----------------------------------------------------------------------------------------------------|--------------|---------------|------------------------|----------------------------------------------------------------------------------------------------|-------|--|
| 中国科学院      |                                                                                                    |              |               |                        |                                                                                                    |       |  |
| 科创计划在线申请系统 | 研究所:                                                                                                    |              |               |                        |                                                                                                    |       |  |
| A 00       | 单位名称                                                                                                    |              |               |                        | 操作                                                                                                    |       |  |
|            | 中国科学技术大学(                                                                                                    | 中国科学技术大学(校部) |               |                        |                                                                                                    |       |  |
| ▶ 项目指动     | 数学与系统科学研究                                                                                                    | 3晚           |               |                        | Qēži                                                                                                    | Ø     |  |
| ▶ 个人信息填报   | 武汉岩土力学研究所                                                                                                    | i            |               |                        | Qźł                                                                                                    |       |  |
| 下载项目申请表    | 力学研究所                                                                                                    |              |               |                        | Qđđ                                                                                                    |       |  |
| ▶申請状态      | 物理研究所                                                                                                    |              |               |                        | 0.6%                                                                                                    |       |  |
| 填写项目总结     | The balance of the second second seco |              |               |                        | quu                                                                                                    |       |  |
| 下戰项目总结     | IND READ AND A DRIVE AND A DRIVE AND A DRI |              |               |                        | Qēń                                                                                                    |       |  |
| 中国科学院      | - JEFI                                                                                                    |              |               |                        |                                                                                                    |       |  |
| A read     | 研究所名称                                                                                                    | 序号           | 一级学科          | 拟支持项目研究方向              | 指导导师姓名                                                                                                    | 职称/职务 |  |
|            | 数学与系统科学研究院                                                                                                    | 1            | 数学            | (m                     | 3                                                                                                    | 研究员   |  |
| 项目指制       | 数学与系统科学研究院                                                                                                    | 2            | 应用数学          | 1 manufacture 1        | is and                                                                                                    | 研究员   |  |
| 个人信息填报     | 数学与系统科学研究院                                                                                                    | 3            | 数学            | control in a statistic | fille.                                                                                                    | 研究员   |  |
| ▶下载项目申请表   | 数学与系统科学研究院                                                                                                    | 4            | 数学            | gina in managementa    | ADDATE:                                                                                                    | 研究员   |  |
| ●申請状态      | 数学与系统科学研究院                                                                                                    | 5            | 数学            |                        | 5                                                                                                    | 研究局/  |  |
| ▶ 填写项目总结   | 数学与系统科学研究院                                                                                                    | 6            | 数学            |                        | 50 C                                                                                                    | 研究员   |  |
| 下载项目总结     | 数学与系统科学研究院                                                                                                    | 7            | 管理科学与工程       | 100000                 | 40001                                                                                                    | 研究局/  |  |
|            | 数学与系统科学研究院                                                                                                    | 8            | 运筹学与控制论       | 7.                     | The and                                                                                                    | 研究员/  |  |
|            | 数学与系统科学研究院                                                                                                    | 9            | 计算机科学/管理科学与工程 | 1000 - H . H . H .     | and the second second s | 研究员   |  |
|            | 数学与系统科学研究院                                                                                                    | 10           | 管理科学与工程       | Hereine and the second | 244                                                                                                    | 研究员   |  |

#### 四、填报项目申请

点击我要申请--点击个人信息填报--选择申请研究所(指导导师所在的研究所)--按提示填写个人信息、项目申请、项目介绍--点击下一步—点击提 交 注:团队申请项目者,只需项目负责人进行网上填报,项目成员不需要进行网上填报。所在单位意见栏,由项目负责人所在学校的院系签字盖章即 可。

| CAS                  | ●选择申请               |                    |                   |      |     |          |
|----------------------|---------------------|--------------------|-------------------|------|-----|----------|
| 中国科学院                |                     |                    |                   |      |     |          |
| 科创计划在线申请系统           | 序号                  | 项目                 |                   | 申请状态 |     | 操作       |
| 出<br>                | 1                   | 未填写                |                   | 未提交  | -   | 我的申请     |
|                      |                     |                    |                   |      | Q   | 0        |
| ▶申请项目列表              |                     |                    |                   |      |     |          |
|                      |                     |                    |                   |      |     |          |
|                      |                     |                    |                   |      |     | <u>^</u> |
| CAS                  | ●科创计划申请             |                    |                   |      |     |          |
| 中国科学院                |                     |                    |                   |      |     |          |
| 科创计划在线申请系统           | 1 个人结思编展 2          | 适日申请 3 项目介绍        |                   |      |     |          |
| Anth                 | 所有信息是必须顶            |                    | -                 |      |     |          |
|                      | mi#12/266 *         |                    | ר ש               |      |     |          |
| ► 项目和时<br>► へ人の用1975 | MARK .              |                    |                   |      | _   |          |
| ▶ 下级项目中调表            | ALC .               |                    |                   |      |     |          |
| ▶ 申請状态               | 2148                |                    |                   | Ø    |     |          |
| ▶ T&I&S#             | 业件类型                | CHUE CHUEF         |                   | 0    |     |          |
|                      | 导动还带                |                    |                   |      |     |          |
|                      | 12.00               | en V               | )<br>La Committio |      |     |          |
|                      | ¥62842              |                    | -[-must.]         |      | 2   |          |
|                      | 学校名称。               | * *                |                   |      |     |          |
|                      | NG MEDICAN          | 200 x <sup>2</sup> |                   |      |     |          |
|                      | 4 <u>1</u> 2        | •                  |                   |      |     |          |
|                      | 入李年份。               | 2012               |                   |      |     |          |
|                      | 本人手机。               | 1.000-00-000       |                   |      |     |          |
|                      | 2017A *             | Contraction of the |                   |      |     |          |
|                      | 通信地址。               |                    |                   |      |     |          |
|                      | 通信地址邮稿。             | 11000              |                   |      |     |          |
|                      | 辅导员姓名。              | Sec.               |                   |      |     |          |
|                      | 辅导员手机*              |                    |                   |      |     |          |
|                      | 个人简历<br>包括个人的特长、兴趣等 | *.                 |                   |      |     |          |
|                      |                     |                    |                   |      |     |          |
|                      |                     |                    |                   |      |     |          |
|                      |                     |                    |                   |      |     |          |
|                      |                     |                    |                   |      |     |          |
|                      |                     |                    |                   | 9    | 下一步 |          |
|                      |                     |                    |                   |      |     |          |
|                      |                     |                    |                   |      |     |          |
|                      |                     |                    |                   |      |     | ~        |

# 五、下载项目申请表

点击下载项目申请表--点击在此下载电子版--打印项目申请表--按要求签字盖章后交至申请的研究所

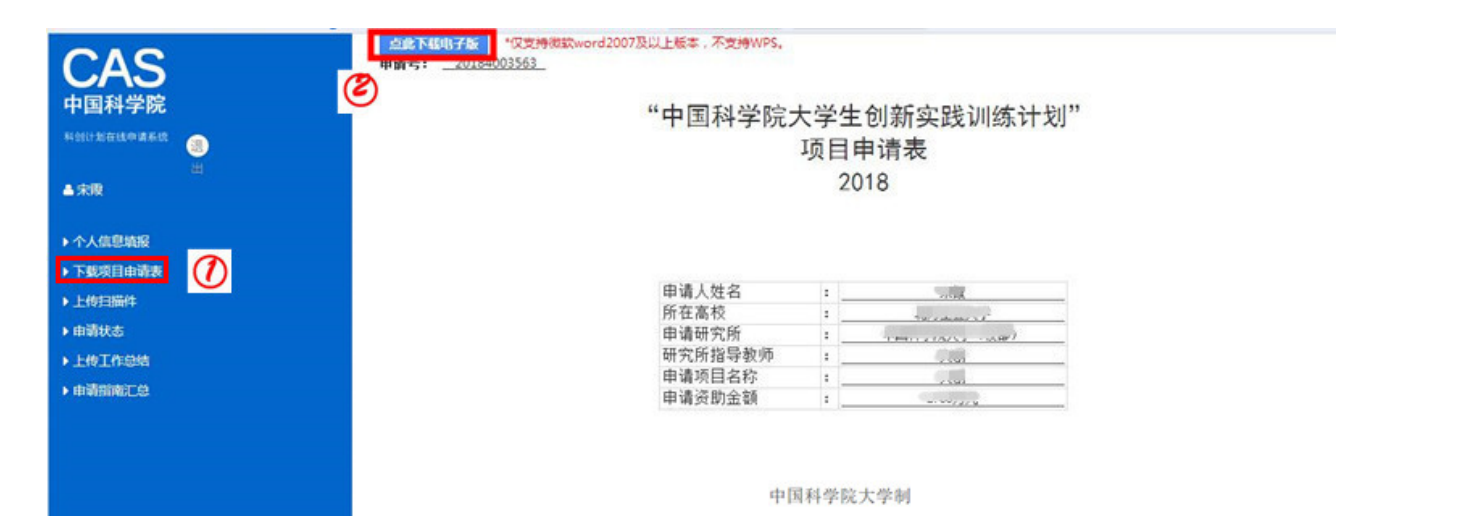

#### 六、申请状态查询

提交申请表后,点击申请状态--显示当前的申请状态

| CAS<br>中国科学院<br><sup>科创计划在线申请系统</sup> | ◆您的申请状态是:       |
|---------------------------------------|-----------------|
|                                       | 待研究所审核通过,请耐心等待。 |
|                                       |                 |
| ▶项目指南                                 |                 |
| ▶ 个人信息填报                              |                 |
| ▶下载项目申请表                              |                 |
| ▶申请状态 ⑦                               |                 |
| ▶上传工作总结                               |                 |

#### 七、提交项目总结

学生在完成项目后,再次登录报名系统(请使用当初申请的账户,如果遗忘用户名和密码,请联系研究所找回)--点击我的申请--点击填写项目总结 (若无此选项,请查看申请状态是否是"已经获取审核",如若不是请联系申请的研究所)--按提示填写所有信息--点击提交--点击确认

| CAS<br><sup>中国科学院</sup> | ●选择申请 |       |      |         |
|-------------------------|-------|-------|------|---------|
| 科创计划在线申请系统 🍙            | 座号    | 項目    | 申请状态 | 操作      |
|                         | 1     | (III) | 已提交  | Rateria |
| •194                    |       |       |      | (1)     |
| ▶申请项目列表                 |       |       |      | J       |
|                         |       |       |      |         |
|                         |       |       |      |         |
|                         |       |       |      |         |
|                         |       |       |      |         |
|                         |       |       |      |         |

| CAS<br><sup>中国科学院</sup>                                                                                                    | ●科仓                                                                                                    | 川计划申请                                                                      |                                                                                       |                                                                                         |   |
|----------------------------------------------------------------------------------------------------|----------------------------------------------------------------------------------------------------|----------------------------------------------------------------------------|---------------------------------------------------------------------------------------|-----------------------------------------------------------------------------------------|---|
| 料创计划在线申请系统                                                                                                    | 1 1                                                                                                    | te 418                                                                     | 2 项目申请 3 项目介绍                                                                         |                                                                                         |   |
| ASE                                                                                                    | 所有信息是                                                                                                    | 必填項                                                                        |                                                                                       |                                                                                         |   |
| ▶ 项目指南                                                                                                    |                                                                                                    | 申请研究所*                                                                     | (                                                                                     |                                                                                         |   |
| ▶ 个人信息填报                                                                                                    |                                                                                                    | 姓名*                                                                        | 100                                                                                   |                                                                                         |   |
|                                                                                                    |                                                                                                    | 此和 *                                                                       | War got of the second of the                                                          |                                                                                         |   |
|                                                                                                    |                                                                                                    | 证件类型                                                                       | ● 身份证  ◎ 其它证件                                                                         |                                                                                         |   |
| <ul> <li>▶下载项目总结</li> </ul>                                                                                                    |                                                                                                    | 身份证号                                                                       | Louis merel 14                                                                        |                                                                                         |   |
|                                                                                                    |                                                                                                    | 性别*                                                                        | 女 •                                                                                   |                                                                                         |   |
|                                                                                                    |                                                                                                    | 学校地址*                                                                      | 北京市 • 市辖区                                                                             | ▼ 石景山区 ▼                                                                                |   |
|                                                                                                    |                                                                                                    | 学校名称*                                                                      | 中国科学院大学 *                                                                             |                                                                                         |   |
| 中国科学院                                                                                                    | 所有信息是必道项                                                                                                    |                                                                            |                                                                                       |                                                                                         |   |
|                                                                                                    |                                                                                                    |                                                                            |                                                                                       |                                                                                         |   |
|                                                                                                    | 项目名称                                                                                                    |                                                                            |                                                                                       |                                                                                         |   |
| 2010-2010-2010<br>20<br>■                                                                                                    | 项目名称<br>执行时间                                                                                                    | 2020/05-2020/06                                                            |                                                                                       |                                                                                         |   |
| нанивия вка<br>                                                                                                    | 项目名称<br>执行时间<br>姓名                                                                                                    | 2020/05-2020/06                                                            |                                                                                       |                                                                                         |   |
| ■ 2010年18日の●単年記 ■ 2010年18日の●単年記 ● 2010年18日の●単年記 ● 7月前前 ● 个人の思想報                                                                                                    | 项目名称<br>执行时间<br>姓名<br>性别                                                                                                    | 2020/05-2020/06                                                            |                                                                                       | Ø                                                                                       |   |
| ■ 2011年19月1日日 ■ 2011日 ■ 2011日 </th <th>项目名称<br/>执行时间<br/>姓名<br/>性别<br/><i>年</i>级</th> <th>2020/05-2020/06</th> <th></th> <th>Ø</th> <th></th>                                                                                                    | 项目名称<br>执行时间<br>姓名<br>性别<br><i>年</i> 级                                                                                                    | 2020/05-2020/06                                                            |                                                                                       | Ø                                                                                       |   |
| Rainer#Buse # Kai<br>→ 項目前降<br>→ 个人信息或疑<br>→ 下級項目申請表<br>→ 申請状态<br>→ ###Time                                                                                                    | 項目名称<br>执行时间<br>姓名<br>性別<br>単成・<br>軟調環校・                                                                                                    | 2020/05+2020/06<br>호                                                       |                                                                                       | Ø                                                                                       |   |
| ■ MERTING ● 16.42 ● 1000 ● 1000 <p< th=""><th>项目名称<br/>抗行时间<br/>姓名<br/>性別<br/>年級・<br/>単派際校・<br/>新派際校・<br/>新編院系・</th><th>2020/05-2020/06<br/>\$</th><th></th><th>Ø</th><th></th></p<>                                                                                                    | 项目名称<br>抗行时间<br>姓名<br>性別<br>年級・<br>単派際校・<br>新派際校・<br>新編院系・                                                                                                    | 2020/05-2020/06<br>\$                                                      |                                                                                       | Ø                                                                                       |   |
| <ul> <li>● ● ● ● ● ● ● ● ● ● ● ● ● ● ● ● ● ● ●</li></ul>                                                                                                    | <ul> <li>         · (初日名称         · (九行时间         · (九行时间         · (北         · (北         · (北         · (北         · (北         · (北         · (北         · (和         · (和         · (         · (         · (</li></ul>                                                                                                    | 2020/05-2020/06<br>\$<br>                                                  |                                                                                       | Ø                                                                                       |   |
| <ul> <li>● ● ● ● ● ● ● ● ● ● ● ● ● ● ● ● ● ● ●</li></ul>                                                                                                    | 项目名称<br>执行时间<br>姓名<br>他别<br>单级。<br>他强时系<br>。<br>举机<br>。<br>电子邮箱                                                                                                    | 2020/05-2020/06                                                            |                                                                                       | Ø                                                                                       |   |
| <ul> <li>● ● ● ● ● ● ● ● ● ● ● ● ● ● ● ● ● ● ●</li></ul>                                                                                                    | 项目名称<br>执行时间<br>姓品<br>性别<br>单级。<br>机调理校<br>·<br>外国现系<br>·<br>平机<br>·<br>电子射频<br>研究的网络导电物                                                                                                    | 2020/05-2020/06                                                            | #10                                                                                   | ERB                                                                                     |   |
| <ul> <li>・ 項目前降</li> <li>・ 項目前降</li> <li>・ 介人信息電気</li> <li>・ 下板項目申請表</li> <li>・ 体写項目自該</li> <li>・ 体写項目目的</li> </ul>                                                                                                    | 项目名称<br>执行时间<br>姓品<br>性别<br>单级。<br>机调取位。<br>外期联系<br>手机。<br>研究所描导者的                                                                                                    | 2020/05-2020/06                                                            | #10                                                                                   | <b>()</b><br>()<br>()<br>()<br>()<br>()<br>()<br>()<br>()<br>()<br>()<br>()<br>()<br>() |   |
| <ul> <li>・ 項目前降</li> <li>・ 項目前降</li> <li>・ 介人信息電気</li> <li>・ 下板項目申請表</li> <li>・ 体写項目自該</li> <li>・ 体写項目目的</li> </ul>                                                                                                    | 项目名称<br>执行时间<br>姓品<br>世期<br>单级。<br>机调取公。<br>外期联系。<br>手机。<br>研究所描导者的<br>项目组成员准要                                                                                                    | 2020/05-2020/06                                                            | #P1Q<br>#6102/05492                                                                   | <b>()</b><br>()<br>()<br>()<br>()<br>()<br>()<br>()<br>()<br>()<br>()<br>()<br>()<br>() |   |
| · 市田市市       · 市田市市       · 市田市市       · 市田市市       · 市町市市       · 市町市市       · 市町市市       · 市町市市       · 市町市市       · 市町市                                                                                                    | 求目名称<br>抗行时间<br>妊娠<br>性前<br>甲級。<br>軟度開始。<br>単数形<br>電子動種。<br>花目磁感蒸爆學<br>求目其行号機。                                                                                                    | 2020/05-2020/06<br>\$<br>\$<br><b>BZ</b><br><b>BZ</b><br>(1930009*. 64555E | 単位<br>調査高校<br>意义、 世界等な以及社が項目和研究技巧的な研究技術、具体研究工作成本可見的体。                                 | (ছাম<br>জন্ম<br>জন্ম<br>জন্ম                                                            |   |
| · 項目前降       · 不見前降       · 不見前降       · 不成項目申請求       · 論考球目       · 論考球目       · 市場項目                                                                                                    | 求日名称<br>抗行时间<br>妊娠<br>低酸<br>化酸酸化<br>化酸酸化<br>不<br>化酸化<br>素<br>化<br>、                                                                                                    | 2020/05-2020/06<br>☆                                                       | 学位<br>「製造環体<br>意义、 記録情報に以及れば項目に研究其気的ので研究後年、具に研究工作成本可見的は、<br>開始会課(元)                   | 取除           数元           予定                                                            |   |
| <ul> <li>· 項目前降</li> <li>· 小目前降</li> <li>· 小人低型装配</li> <li>· 市販項目申請表</li> <li>· 油等状态</li> <li>· 油等状态</li> <li>· 油等状态</li> <li>· 市販項目自然</li> </ul>                                                                                                    | 求日名称<br>抗行时间<br>妊娠<br>低減取な。<br>秋減取な。<br>単成水<br>電子結構。<br>求日<br>次日頃収然復早<br>求日山収然復早<br>求日次行登場。                                                                                                    | 2020/05-2020/06                                                            | 単位           製造高校           意义、正是国务公共社び項目和研究就成的改获要关键、具体研究工作经常可列的性、           開発金属(元)  | 取得:           ● 部金           ● 部金           ● 部金           ● 部金                         |   |
| <ul> <li>· 市田市市</li> <li>· 市田市市</li> <li>· 市田市市市</li> <li>· 市田市町市市市</li> <li>· 市田市町市市市</li> <li>· 市市市大市</li> <li>· 市市大市</li> <li>· 市市大市</li> <li>· 市市大市</li> <li>· 市市大市</li> <li>· 市市</li> <li>· 市</li> <li>· 市</li> <li>· 市</li> <li></li></ul> | 求日名称<br>抗行封助<br>妊娠<br>生態<br>単成。<br>秋度現役。<br>米酸現系。<br>単不利。<br>第八、<br>電子動機。<br>花目山成然推築<br>水目山成然推築<br>水目山のの一般。<br>水目のの一般。<br>水目のの一般。<br>水目のの一般。<br>(1997)<br>(1997)<br>(1 | 2020/05-2020/06<br>\$ \$ 1 1 1 1 1 1 1 1 1 1 1 1 1 1 1 1 1                 | 学位           製造環境           意义、 記場情報に以降は項目に研究民間的の存著受等、 具は研究工作設定可見附け、           製造賃(元) |                                                                                         | 3 |

# 八、下载项目申请表

点击下载项目总结--点击在此下载电子版--打印项目项目总结--按要求签字盖章后交至申请的研究所

| CAS                | ●项目总结    |                 |             |        |
|--------------------|----------|-----------------|-------------|--------|
| 中国科学院              | 所有值意是必填项 |                 |             |        |
| 科创计划在线申请系统         | 项目名称     | -               |             |        |
| 4700 ·             | 执行时间     | 2020/05-2020/06 |             |        |
| ▶ 项目指纳             | 姓名       | :10             |             |        |
| ▶ 个人信息填服           | 性别       | 女               |             |        |
| ▶下载项目申请表           | 年级*      | 3               |             |        |
| ▶ 申請状态<br>▶ 地写项目会场 | 就读高校。    | 中国科学院大学         |             |        |
| ▶ 下载项目总结           | 所還決系。    |                 |             |        |
|                    | 手机,      |                 |             |        |
|                    | 电子邮稿。    | 29@qq.com       |             |        |
|                    | 研究所指导老师  | 11A             | #4 <u>0</u> | 10186s |
|                    |          | 100             | -           | 教授     |

# "中国科学院大学生创新实践训练计划项目总结"

#### 中国科学院大学制

| 项目名称         | 2020年5月-2020年6月 |            |       |          |  |  |  |
|--------------|-----------------|------------|-------|----------|--|--|--|
| 执行时间         |                 |            |       |          |  |  |  |
|              | 姓名              | 102        | 性別/年級 | 女/3      |  |  |  |
| 项目完成人        | 就读高校            | 中国科学院大学 所属 | 所属院系  | 1. J. F. |  |  |  |
|              | 手机              | 5          | 电子邮箱  |          |  |  |  |
| (NDATIES     | 姓名              |            | 单位    | 职称       |  |  |  |
| 18-17-27.7-9 | 2000            |            | 4200  | 教授       |  |  |  |
| 項目組成员        |                 |            | 无     |          |  |  |  |
|              |                 |            |       |          |  |  |  |
| 1            |                 |            |       |          |  |  |  |
|              |                 |            |       |          |  |  |  |

#### 返回

Copyright © 中国科学院大学 All Rights Reserved 地址:北京市石景山区玉泉路19号(甲)邮编:100049 中国科学院大学